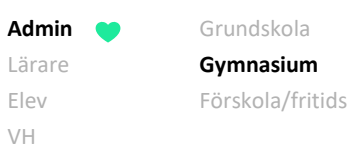

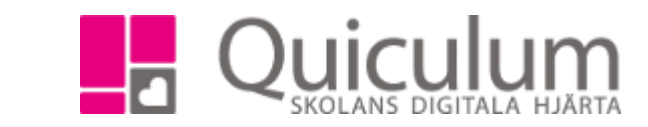

## Gymnasiearbete och yrkesutgång

Denna instruktion beskriver hur du som lärare eller administratör lägger till information om gymnasiearbete och eventuell yrkesutgång för berörda elever. Läraren kan göra detta för de elever som hen har i sina undervisningsgrupper. Administratören har tillgång till skolans samtliga elever. Instruktionen beskriver/visar:

- a) hur du lägger till gymnasiearbete och beskrivning av gymnasiearbete <u>för flera elever</u> (även dem som senare markeras med yrkesutgång enligt nedan).
- *b)* hur du lägger gymnasiearbete och beskrivning av gymnasiearbete <u>för en elev</u>, samt hur du anger yrkesutgång per elev.
  - a) Lägga till information om gymnasiearbete och beskrivning av gymnasiearbete för flera elever under **Elevlista**

**F**älten för "Gymnasiearbete" och "Beskrivning av gymnasiearbete" kan fyllas i för flera elever, i listform, under **Elevlista**.

**Notera** att du behöver markera yrkesutgång under respektive elevs **Elevkort**, se instruktion b nedan.

- 1. Gå in på Elevlista.
- 2. Gör ett urval för exempelvis klass enligt bild nedan.
- 3. Välj Gymnasiearbetslista under "Listtyp".
- 4. Klicka på sök-knappen.

|                |                                                                                                    | 17 elever Exportera excel | 8 | Urval                 |
|----------------|----------------------------------------------------------------------------------------------------|---------------------------|---|-----------------------|
| Gymnasiearbete | Beskrivning, gymnasiearbete                                                                                     | Notering på examensbevis  |   | Filtertyp             |
| Elteknik       | Upprättande av tidsplan, rambeskrivning ochg AF-del, ritningar, materialspecifikation, kontroll och avprovning. |                           | 2 | Klass •               |
|                |                                                                                                    |                           | Ø | Kiacear               |
|                |                                                                                                    |                           | Ø |                       |
|                |                                                                                                    |                           | 8 | EE 10A *              |
|                |                                                                                                    |                           | Ø | Listtyp               |
|                |                                                                                                    |                           | 8 | Gymnasiearbetslista - |
|                |                                                                                                    |                           | Ø |                       |
|                |                                                                                                    |                           | 8 | Q                     |
|                |                                                                                                    |                           |   |                       |

- 5. Klicka därefter på redigeraknappen längst till höger på respektive elevs rad för att öppna raderna för tillägg alternativt redigering.
- 6. Klicka på SPARA. **Obs!** Du behöver spara per elev och rad innan du går vidare till nästa.

**Notera att** den information som läggs till/ändras här under Elevlista får genomslag under fältet Övrigt på Elevkort, och vice versa.

> Quiculum AB, S:t Persgatan 22B, 753 29 Uppsala 018-430 09 00, support@quiculum.se Copyright © 2014 Quiculum AB

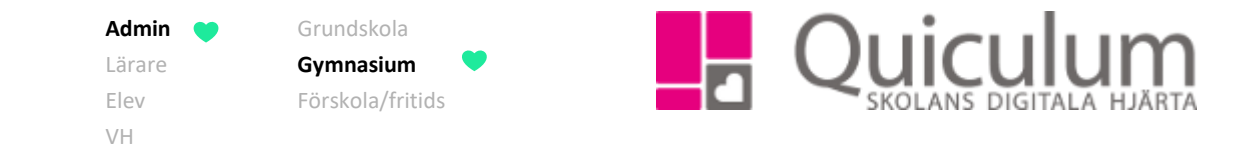

- b) För att lägga till information om gymnasiearbete, beskrivning av gymnasiearbete och markera yrkesutgång per elev, via **Elevkort**
- 1. Gå in på Elevkort.
- 2. Sök upp den aktuella eleven (i vårt exempel "Sonja Andersson").

Under den flik du då kommer in på (Översikt) hittar du "Övrigt" bland listerna.

3. Klicka in på listen "Övrigt".

I vårt exempel tänker vi att Sonja ska eller har genomfört ett gymnasiearbete i *Elteknik*, med nedan angivna arbetsmoment, som resulterat i en yrkesutgång som "Installationselektriker".

4. Vi fyller då i fälten nedan enligt följande:

| Översikt Studieplan Uppgifter                              |                                                                                                    | Samtal            |     | Grupper |     |  |  |
|------------------------------------------------------------|----------------------------------------------------------------------------------------------------|-------------------|-----|---------|-----|--|--|
| Andersson, Sonja, EE161<br>EE11 - EEELT11 - 20000622       | З                                                                                                    |                   |     |         |     |  |  |
| Mentorer: Marklund, Ann<br>Kategorier:<br>Tel:             | a                                                                                                    |                   |     |         |     |  |  |
| Elevinformation                                            |                                                                                                    |                   |     |         | >   |  |  |
| Vårdnadshavare                                             |                                                                                                    |                   |     |         | >   |  |  |
| Övrigt                                                     |                                                                                                    |                   |     |         | ~   |  |  |
| Mentor:<br>Marklund, Anna                                  |                                                                                                    |                   |     |         |     |  |  |
| Elevkategorier:<br>Skolenhet:<br>Startdatum:<br>Utskriven: | Allmänna<br>2018-07-                                                                                           | ı gymnasiet<br>01 |     |         | _   |  |  |
| Noteringar (dolda för elev):                               |                                                                                                    |                   |     |         |     |  |  |
| Gymnasiearbete:                                            | Eltekni                                                                                                    | k                 |     |         | /ii |  |  |
| Beskrivning av gymnasiearbete:                             | Upprättande av tidsplan, rambeskrivning och AF-del, ritningar, materialspecifikation, kontroll och avprovning. |                   |     |         |     |  |  |
| Yrkesutgång:                                               | Installa                                                                                                    | tionselektrike    | er. |         |     |  |  |
| Noteringar på examens-/studiebevis:                        |                                                                                                    |                   |     |         |     |  |  |
| Elevaktivitet                                              |                                                                                                    |                   |     |         | >   |  |  |
|                                                            |                                                                                                    |                   |     |         |     |  |  |

5. Klicka på SPARA.

Quiculum AB, S:t Persgatan 22B, 753 29 Uppsala 018-430 09 00, support@quiculum.se Copyright © 2014 Quiculum AB

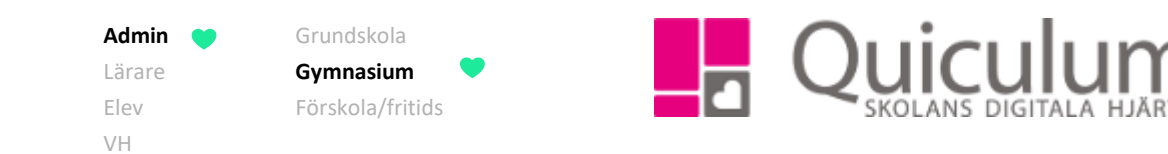

## Exempel: Yrkesutgång och relaterad information markeras på följande sätt på examensbevis för yrkesexamen:

| El- och energiprogrammet                                              |            |                    |         |             |    | 2600                     |           |  |  |
|-----------------------------------------------------------------------|------------|--------------------|---------|-------------|----|--------------------------|-----------|--|--|
| ktning, studievägskod                                                 |            |                    |         |             |    | Grundläggande behörighet |           |  |  |
| FLT11 FFFLT                                                           |            |                    |         |             | GB |                          |           |  |  |
|                                                                       |            |                    |         |             |    |                          |           |  |  |
| Installationsalaktrikar                                               |            |                    |         |             |    |                          |           |  |  |
| Installationselektriker                                               |            |                    |         |             |    |                          |           |  |  |
| Fullständigt eller utökat program                                     |            |                    |         |             |    |                          |           |  |  |
| Utökat                                                                |            |                    |         |             |    |                          |           |  |  |
|                                                                       |            |                    |         |             |    |                          | Nej       |  |  |
| Examensbeviset är utfärdat för en person som är elev i gymnasieskolan |            |                    |         |             |    | Ja                       |           |  |  |
|                                                                       |            |                    |         |             |    |                          |           |  |  |
| Kurs aumpasiaarbata                                                   | Kurekod    | Return             | Boăng   | Markaringar |    | Övrige upply             | ningar    |  |  |
| Belvsningsteknik                                                      | INSRESO    | D                  | 100     | warkeningal |    | ovinga uppiys            | an in Yan |  |  |
| Data- och medianät                                                    | FI RDAA0   | A                  | 100     |             |    |                          |           |  |  |
| Datorteknik 1a                                                        | DAODAT01a  | F                  | 100     | ×           |    |                          |           |  |  |
| Elektromekanik                                                        | ELRELK0    | E                  | 100     | ×           |    |                          |           |  |  |
| Elinstallationer                                                      | INSELIO    | 8                  | 200     |             |    |                          |           |  |  |
| Elkraftteknik                                                         | ELRELF0    | c                  | 100     |             |    |                          |           |  |  |
| Elmotorstyming                                                        | INSELS0    | B                  | 100     |             |    |                          |           |  |  |
| Energiteknik 1                                                        | ENEENE01   | C                  | 100     |             |    |                          |           |  |  |
| Engelska 5                                                            | ENGENG05   | C                  | 100     |             |    |                          |           |  |  |
| Engelska 6                                                            | ENGENG06   | C                  | 100     |             |    |                          |           |  |  |
| Fastighetsautomation 1                                                | FAIFAS01   | A                  | 100     |             |    |                          |           |  |  |
| Historia 1a1                                                          | HISHIS01a1 | D                  | 50      |             |    |                          |           |  |  |
| ldrott och hälsa 1                                                    | IDRIDR01   | A                  | 100     |             |    |                          |           |  |  |
| Kommunikationsnät 1                                                   | INSKOM01   | B                  | 100     |             |    |                          |           |  |  |
| Konstruktion 1                                                        | KOTKOS01   | B                  | 100     |             |    |                          |           |  |  |
| Larm-, övervaknings- och säkerhetssystem                              | LARLAM0    | A                  | 100     |             |    |                          |           |  |  |
| Matematik 1a                                                          | MATMAT01a  | E                  | 100     |             |    |                          |           |  |  |
| Matematik 2a                                                          | MATMAT02a  | A                  | 100     | U           |    |                          |           |  |  |
| Mekatronik 1                                                          | MEKMEK01   | С                  | 100     |             |    |                          |           |  |  |
| Naturkunskap 1a1                                                      | NAKNAK01a1 | B                  | 50      |             |    |                          |           |  |  |
| Praktisk ellära                                                       | ELLPRA0    | С                  | 100     |             |    |                          |           |  |  |
| Religionskunskap 1                                                    | RELREL01   | C                  | 50      |             |    |                          |           |  |  |
| Samhällskunskap 1a1                                                   | SAMSAM01a1 | E                  | 50      |             |    |                          |           |  |  |
| Svenska 1                                                             | SVESVE01   | D                  | 100     |             |    |                          |           |  |  |
| Overland 1                                                            | SVESVE02   | С                  | 100     |             |    |                          |           |  |  |
| Svenska 2                                                             |            | ALCON A CONTRACTOR | 221 400 | 1           |    | 1                        |           |  |  |
| Svenska 2<br>Svenska 3                                                | SVESVE03   | A                  | 100     |             |    |                          |           |  |  |